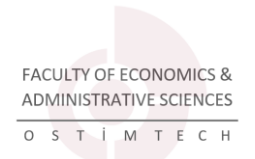

## EKONOMİ BÖLÜMÜ FİNAL TAKVİMİ

|                           |                                                | BIRINCI HAFTA                                  |                                                               |                     |                                                    |                                                                  |                  |  |  |
|---------------------------|------------------------------------------------|------------------------------------------------|---------------------------------------------------------------|---------------------|----------------------------------------------------|------------------------------------------------------------------|------------------|--|--|
|                           | SINAV GÜNÜ                                     |                                                |                                                               |                     |                                                    |                                                                  |                  |  |  |
| SINAV<br>BAŞLAMA<br>SAATİ | 18 OCAK<br>PAZARTESİ                           | 19 OCAK<br>SALI                                | 20 OCAK<br>ÇARŞAMBA                                           | 21 OCAK<br>PERŞEMBE | 22 OCAK<br>CUMA                                    | 23 OCAK<br>CUMARTESİ                                             | 24 OCAK<br>PAZAR |  |  |
| 09:00                     |                                                |                                                |                                                               |                     |                                                    |                                                                  |                  |  |  |
| 10:00                     | MATH 103<br>MATEMATİK-1<br>(Dr. Serkan BÜRKEN) |                                                |                                                               |                     | ENG-101<br>AKADEMİK İNGİLİZCE<br>(Fariya A. DOĞAN) |                                                                  |                  |  |  |
| 11:00                     |                                                |                                                |                                                               |                     |                                                    | EHS-101<br>İŞ SAĞLIĞI VE<br>GÜVENLİĞİ<br>(Doç. Dr. Yavuz CABBAR) |                  |  |  |
| 12:00                     |                                                |                                                |                                                               |                     |                                                    |                                                                  |                  |  |  |
| 13:00                     |                                                | EPR-121<br>GİRİŞİMCİLİK-1<br>(Dr. Begüm ŞAHİN) | ECON-101<br>MİKRO EKONOMİYE<br>GİRİŞ<br>(Prof. Dr. Aylin EGE) |                     |                                                    |                                                                  |                  |  |  |
| 14:00                     |                                                |                                                |                                                               |                     |                                                    |                                                                  |                  |  |  |
| 15:00                     |                                                |                                                |                                                               |                     |                                                    |                                                                  |                  |  |  |
| 16:00                     |                                                |                                                |                                                               |                     |                                                    |                                                                  |                  |  |  |
| 17:00                     |                                                |                                                |                                                               |                     |                                                    |                                                                  |                  |  |  |
| 18:00                     |                                                |                                                |                                                               |                     |                                                    |                                                                  |                  |  |  |

#### 2020/2021 AKADEMİK YILI GÜZ YARIYILI EKONOMİ BÖLÜMÜ FİNAL SINAV PROGRAMI

|                           | İKİNCİ HAFTA                                                  |                 |                     |                                                                                              |                                                                 |                      |                  |  |
|---------------------------|---------------------------------------------------------------|-----------------|---------------------|----------------------------------------------------------------------------------------------|-----------------------------------------------------------------|----------------------|------------------|--|
|                           | SINAV GÜNÜ                                                    |                 |                     |                                                                                              |                                                                 |                      |                  |  |
| SINAV<br>BAŞLAMA<br>SAATİ | 25 OCAK<br>PAZARTESİ                                          | 26 OCAK<br>SALI | 27 OCAK<br>ÇARŞAMBA | 28 OCAK<br>PERŞEMBE                                                                          | 29 OCAK<br>CUMA                                                 | 30 OCAK<br>CUMARTESİ | 31 OCAK<br>PAZAR |  |
| 09:00                     |                                                               |                 |                     |                                                                                              |                                                                 |                      |                  |  |
| 10:00                     |                                                               |                 |                     |                                                                                              | MIS-131<br>YÖNETİM BİLİŞİM<br>SİSTEMLERİ<br>(Dr. Öcal FİDANBOY) |                      |                  |  |
| 11:00                     |                                                               |                 |                     |                                                                                              |                                                                 |                      |                  |  |
| 12:00                     |                                                               |                 |                     | ECON-105<br>Bilgisayar Uygulama ve<br>Araştırma Yöntemleri<br>(Prof. Dr. H. Ozan<br>ERUYGUR) |                                                                 |                      |                  |  |
| 13:00                     |                                                               |                 |                     |                                                                                              |                                                                 |                      |                  |  |
| 14:00                     |                                                               |                 |                     |                                                                                              |                                                                 |                      |                  |  |
| 15:00                     |                                                               |                 |                     |                                                                                              |                                                                 |                      |                  |  |
| 16:00                     | IUL-151<br>ÜNİVERSİTE HAYATINA<br>GİRİŞ<br>(Dr. Hasibe AYSAN) |                 |                     |                                                                                              |                                                                 |                      |                  |  |
| 17:00                     |                                                               |                 |                     |                                                                                              |                                                                 |                      |                  |  |
| 18:00                     |                                                               |                 |                     |                                                                                              |                                                                 |                      |                  |  |

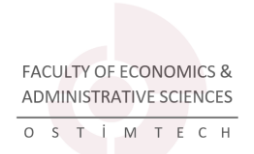

### ULUSLARARASI TİCARET VE FİNANSMAN

### BÖLÜMÜ FINAL TAKVİMİ

#### 2020/2021 AKADEMİK YILI GÜZ YARIYILI ULUSLARARASI TİCARET VE FİNANSMAN BÖLÜMÜ FİNAL SINAV PROGRAMI

|                           | BIRINCI HAFTA                                  |                                                |                                                               |                     |                                                    |                                                                  |                  |  |  |  |
|---------------------------|------------------------------------------------|------------------------------------------------|---------------------------------------------------------------|---------------------|----------------------------------------------------|------------------------------------------------------------------|------------------|--|--|--|
|                           |                                                | SINAV GÜNÜ                                     |                                                               |                     |                                                    |                                                                  |                  |  |  |  |
| SINAV<br>BAŞLAMA<br>SAATİ | 18 OCAK<br>PAZARTESİ                           | 19 OCAK<br>SALI                                | 20 OCAK<br>ÇARŞAMBA                                           | 21 OCAK<br>PERŞEMBE | 22 OCAK<br>CUMA                                    | 23 OCAK<br>CUMARTESİ                                             | 24 OCAK<br>PAZAR |  |  |  |
| 09:00                     |                                                |                                                |                                                               |                     |                                                    |                                                                  |                  |  |  |  |
| 10:00                     | MATH 103<br>MATEMATİK-1<br>(Dr. Serkan BÜRKEN) |                                                |                                                               |                     | ENG-101<br>AKADEMİK İNGİLİZCE<br>(Fariya A. DOĞAN) |                                                                  |                  |  |  |  |
| 11:00                     |                                                |                                                |                                                               |                     |                                                    | EHS-101<br>İŞ SAĞLIĞI VE<br>GÜVENLİĞİ<br>(Doç. Dr. Yavuz CABBAR) |                  |  |  |  |
| 12:00                     |                                                |                                                |                                                               |                     |                                                    |                                                                  |                  |  |  |  |
| 13:00                     |                                                | EPR-121<br>GİRİŞİMCİLİK-1<br>(Dr. Begüm ŞAHİN) | ECON-101<br>MİKRO EKONOMİYE<br>GİRİŞ<br>(Prof. Dr. Aylin EGE) |                     |                                                    |                                                                  |                  |  |  |  |
| 14:00                     |                                                |                                                |                                                               |                     |                                                    |                                                                  |                  |  |  |  |
| 15:00                     |                                                |                                                |                                                               |                     |                                                    |                                                                  |                  |  |  |  |
| 16:00                     |                                                |                                                |                                                               |                     |                                                    |                                                                  |                  |  |  |  |
| 17:00                     |                                                |                                                |                                                               |                     |                                                    |                                                                  |                  |  |  |  |
| 18:00                     |                                                |                                                |                                                               |                     |                                                    |                                                                  |                  |  |  |  |

|                           | İKİNCİ HAFTA                                                  |                                                                |                     |                     |                                                                 |                      |                  |  |
|---------------------------|---------------------------------------------------------------|----------------------------------------------------------------|---------------------|---------------------|-----------------------------------------------------------------|----------------------|------------------|--|
|                           |                                                               |                                                                |                     | SINAV GÜNÜ          |                                                                 |                      |                  |  |
| SINAV<br>BAŞLAMA<br>SAATİ | 25 OCAK<br>PAZARTESİ                                          | 26 OCAK<br>SALI                                                | 27 OCAK<br>ÇARŞAMBA | 28 OCAK<br>PERŞEMBE | 29 OCAK<br>CUMA                                                 | 30 OCAK<br>CUMARTESİ | 31 OCAK<br>PAZAR |  |
| 09:00                     |                                                               |                                                                |                     |                     |                                                                 |                      |                  |  |
| 10:00                     |                                                               |                                                                |                     |                     | MIS-131<br>YÖNETİM BİLİŞİM<br>SİSTEMLERİ<br>(Dr. Öcal FİDANBOY) |                      |                  |  |
| 11:00                     |                                                               | ITF-103<br>ULUSLARARASI<br>TİCARETE GİRİŞ<br>(Dr. Begüm ŞAHİN) |                     |                     |                                                                 |                      |                  |  |
| 12:00                     |                                                               |                                                                |                     |                     |                                                                 |                      |                  |  |
| 13:00                     |                                                               |                                                                |                     |                     |                                                                 |                      |                  |  |
| 14:00                     |                                                               |                                                                |                     |                     |                                                                 |                      |                  |  |
| 15:00                     |                                                               |                                                                |                     |                     |                                                                 |                      |                  |  |
| 16:00                     | IUL-151<br>ÜNİVERSİTE HAYATINA<br>GİRİŞ<br>(Dr. Hasibe AYSAN) |                                                                |                     |                     |                                                                 |                      |                  |  |
| 17:00                     |                                                               |                                                                |                     |                     |                                                                 |                      |                  |  |
| 18:00                     |                                                               |                                                                |                     |                     |                                                                 |                      |                  |  |

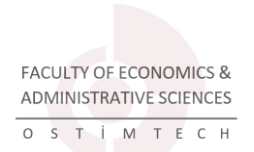

YÖNETİM BİLİŞİM SİSTEMLERİ

### BÖLÜMÜ FİNAL TAKVİMİ

### 2020/2021 AKADEMİK YILI GÜZ YARIYILI YÖNETİM BİLİŞİM SİSTEMLERİ BÖLÜMÜ FİNAL SINAV PROGRAMI

|                           | BIRINCI HAFTA                                                         |                                                        |                                                                 |                                              |                 |                      |                  |  |  |
|---------------------------|-----------------------------------------------------------------------|--------------------------------------------------------|-----------------------------------------------------------------|----------------------------------------------|-----------------|----------------------|------------------|--|--|
|                           | SINAV GÜNÜ                                                            |                                                        |                                                                 |                                              |                 |                      |                  |  |  |
| SINAV<br>BAŞLAMA<br>SAATİ | 18 OCAK<br>PAZARTESİ                                                  | 19 OCAK<br>SALI                                        | 20 OCAK<br>ÇARŞAMBA                                             | 21 OCAK<br>PERŞEMBE                          | 22 OCAK<br>CUMA | 23 OCAK<br>CUMARTESİ | 24 OCAK<br>PAZAR |  |  |
| 09:00                     |                                                                       |                                                        |                                                                 |                                              |                 |                      |                  |  |  |
| 10:00                     |                                                                       |                                                        |                                                                 |                                              |                 |                      |                  |  |  |
| 11:00                     | ISG 101<br>İş Sağlığı ve Güvenliği<br>(Prof. Dr. Mehmet Emin<br>TUNA) |                                                        |                                                                 |                                              |                 |                      |                  |  |  |
| 12:00                     | 1 DUE CORMANNY                                                        |                                                        |                                                                 |                                              |                 |                      |                  |  |  |
| 13:00                     |                                                                       | EKON 101<br>MİKROEKONOMİYE GİRİŞİ<br>(Dr. Rıza BAYRAK) | YBS 131<br>YÖNETİM BİLİŞİM<br>SİSTEMLERİ<br>(Dr. Öcal FİDANBOY) | MAT 123<br>MATEMATİK I<br>(Dr. Faruk CÖMERT) |                 |                      |                  |  |  |
| 14:00                     |                                                                       |                                                        |                                                                 |                                              |                 |                      |                  |  |  |
| 15:00                     |                                                                       |                                                        |                                                                 | 0<br>                                        |                 | 0<br>                |                  |  |  |
| 16:00                     |                                                                       |                                                        |                                                                 |                                              |                 |                      |                  |  |  |
| 17:00                     |                                                                       |                                                        |                                                                 |                                              |                 |                      |                  |  |  |
| 18:00                     |                                                                       |                                                        |                                                                 |                                              |                 |                      |                  |  |  |

|                           | İKİNCİ HAFTA                                                                                         |                                                                     |                                                              |                                                  |                 |                      |                  |  |
|---------------------------|----------------------------------------------------------------------------------------------------|---------------------------------------------------------------------|--------------------------------------------------------------|--------------------------------------------------|-----------------|----------------------|------------------|--|
|                           |                                                                                                    |                                                                     |                                                              | SINAV GÜNÜ                                       |                 |                      | _                |  |
| SINAV<br>BAŞLAMA<br>SAATİ | 25 OCAK<br>PAZARTESİ                                                                                 | 26 OCAK<br>SALI                                                     | 27 OCAK<br>ÇARŞAMBA                                          | 28 OCAK<br>PERŞEMBE                              | 29 OCAK<br>CUMA | 30 OCAK<br>CUMARTESİ | 31 OCAK<br>PAZAR |  |
| 09:00                     |                                                                                                    |                                                                     |                                                              |                                                  |                 |                      |                  |  |
| 10:00                     |                                                                                                    | UHG 151<br>ÜNİVERSİTE HAYATINA<br>GİRİŞ<br>(Doç. Dr. Hakan KARATAŞ) |                                                              |                                                  |                 |                      |                  |  |
| 11:00                     |                                                                                                    |                                                                     | GRS 121<br>Girişimcilik I<br>(Dr. Öğr. Üyesi Begüm<br>ŞAHİN) |                                                  |                 |                      |                  |  |
| 12:00                     |                                                                                                    |                                                                     |                                                              |                                                  |                 |                      |                  |  |
| 13:00                     | YBS 101<br>BİLGİSAYAR<br>MÜHENDİSLİĞİ<br>KAVRAMLARINA GİRİŞ<br>(Dr. Öğr. Üyesi Ahmet Anıl<br>MÜNGEN) |                                                                     |                                                              |                                                  |                 |                      |                  |  |
| 14:00                     |                                                                                                    |                                                                     |                                                              |                                                  |                 |                      |                  |  |
| 15:00                     |                                                                                                    |                                                                     |                                                              |                                                  |                 |                      |                  |  |
| 16:00                     |                                                                                                    |                                                                     |                                                              | ENG 111                                          |                 |                      |                  |  |
| 17:00                     |                                                                                                    |                                                                     |                                                              | Akademik İngilizce I<br>(Öğr. Gör. Özkan AKKAYA) |                 |                      |                  |  |
| 18:00                     |                                                                                                    |                                                                     |                                                              |                                                  |                 |                      |                  |  |

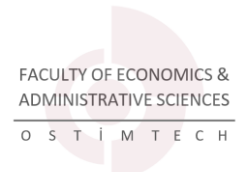

# TAKING THE EXAM IN THE DISTANCE EDUCATION SYSTEM

Click on the course you will take the exam in the My Courses section and go down to the relevant week. Then click "**Final Exam**".

| Week 8: Midterm    |     |  |  |  |  |
|--------------------|-----|--|--|--|--|
| 🧕 Week 8 - Attendo | nce |  |  |  |  |
| Mid-Term Exam      |     |  |  |  |  |

The screen that opens contains information such as the exam start and end date and the duration of the exam. Click "Attempt Quiz Now" to start the exam.

| Introduction to International Trade<br>Dashboard / My courses / ITF103 / Week 8: Midterm / Mid-Term Exam |  |  |  |  |  |  |  |
|----------------------------------------------------------------------------------------------------|--|--|--|--|--|--|--|
|                                                                                                    |  |  |  |  |  |  |  |
| Mid-Term Exam                                                                                            |  |  |  |  |  |  |  |
| Attempts allowed: 1                                                                                      |  |  |  |  |  |  |  |
| This quiz opened at Wednesday, 11 November 2020, 10:46 AM                                                |  |  |  |  |  |  |  |
| This quiz will close on Wednesday, 11 November 2020, 11:46 AM.                                           |  |  |  |  |  |  |  |
| Time limit: 1 hour                                                                                       |  |  |  |  |  |  |  |
| Attempt quiz now                                                                                         |  |  |  |  |  |  |  |

Click "Start Attempt".

| I Exe | Start attempt | ×                                                                                                    |               |
|-------|---------------|----------------------------------------------------------------------------------------------------|---------------|
|       | Time limit    | Your attempt will have a time limit of 1 hour. When you start, the timer will begin to count down and cannot be paused. You must finish your attemp before it expires. Are you sure you wish to start now? | о†<br>1<br>Л. |
|       |               | Start attempt Cancel                                                                                                    |               |

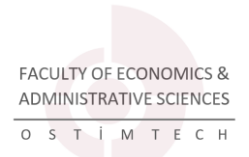

Click on the option you think is correct for multiple choice questions.

| Introdu                                                                           | Introduction to International Trade                                                                                                    |  |  |  |  |  |  |
|-----------------------------------------------------------------------------------|----------------------------------------------------------------------------------------------------|--|--|--|--|--|--|
| Dashboard / N                                                                     | Dashboard / My courses / ITF103 / Week 8: Midterm / Mid-Term Exam                                                                                                    |  |  |  |  |  |  |
| Question 1<br>Not yet<br>answered<br>Marked out of<br>20.00<br>♥ Flag<br>question | <ul> <li>Which of the following is not a restriction in foreign trade?</li> <li>a. Additional customs tax</li> <li>b. Antidumping</li> <li>c. Dumping</li> <li>d. Tariffs</li> <li>e. Quotas</li> </ul> |  |  |  |  |  |  |

For questions that require written answers, you can write your answer directly.

| Question 2<br>Not yet | stion 2 Describe the establishment process and aims of the World Trade Organization. |  |  |  |  |  |
|-----------------------|--------------------------------------------------------------------------------------|--|--|--|--|--|
| Marked out of 30.00   |                                                                                      |  |  |  |  |  |
| P Flag<br>question    |                                                                                      |  |  |  |  |  |
|                       |                                                                                      |  |  |  |  |  |
|                       |                                                                                      |  |  |  |  |  |

After answering all the questions, click "Finish Attempt" to finish the exam.

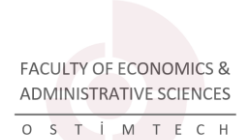

|  |  | Ŕ              |
|--|--|----------------|
|  |  | Finish attempt |

If you have time at this stage, you can return to or end the exam. Click "Return to Attempt" to go back; Click "Submit All and Finish" to finish the exam.

| Mid-Term Ex<br>Summary of | xam<br>attempt                                                                                 |
|---------------------------|------------------------------------------------------------------------------------------------|
| Question                  | Status                                                                                         |
| 1                         | Answer saved                                                                                   |
| 2                         | Answer saved                                                                                   |
|                           | Return to attempt<br>Time left 0:31:55                                                         |
|                           | This attempt must be submitted by Wednesday, 11 November 2020, 11:46 AM. Submit all and finish |

In the confirmation screen that opens, click on the "Submit All and Finish" button again.

|                      | Confirmation                                                                                                    | × |
|----------------------|----------------------------------------------------------------------------------------------------|---|
| This attempt must be | Once you submit, you will no longer be able to change your answers for this attempt.           Submit all and finish         Cancel |   |
|                      | Submit all and finish                                                                                                    |   |